# Dachs GLT-Schnittstelle

# Connected

Tutorial

Einbindung Senertec Dachs BHKW GLT-Schnittstelle

Version 1.0

11.04.2019

Softwareversion: ab V4795

Art. Nr. MRK.TUT.SYS.0501

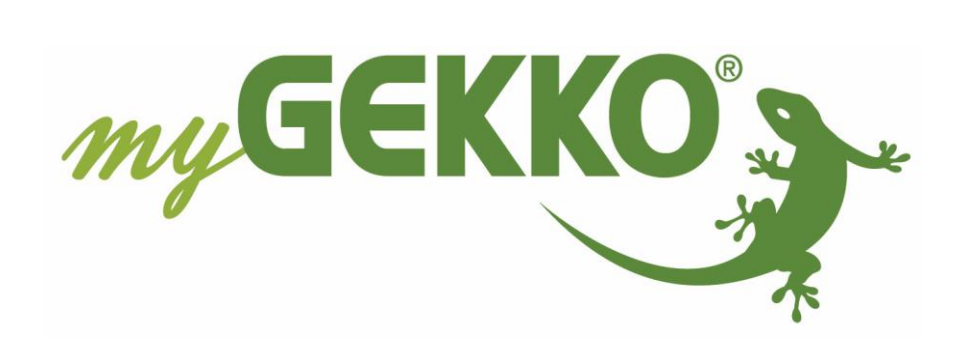

# Änderungen

| Datum    | Dok. Version | Bearbeiter | myGEKKO<br>Version | Änderungen          |
|----------|--------------|------------|--------------------|---------------------|
| 11.04.19 | 1.0          | Marc Grass | Ab V4795           | Erstellung Tutorial |

# Inhaltsverzeichnis

| Änderungen                                        | 2  |
|---------------------------------------------------|----|
| 1. Allgemein                                      | 4  |
| 2. Konfiguration Dachs BHKW                       | 4  |
| 2.1 Netzwerkeinstellungen                         | 4  |
| 2.2 Authentifizierung                             | 4  |
| 3. Konfiguration myGEKKO                          | 5  |
| 4. Werte auslesen                                 | 6  |
| 4.1 Trends                                        | 6  |
| 4.2 Energiezähler                                 | 7  |
| 5. Technischer Anhang: Registerliste (22.01.2019) | 8  |
| 6. Fehlermeldungen                                | .2 |

## 1. Allgemein

Der Dachs der Firma Senertec ist ein BHKW zur kombinierten Wärme- und Stromerzeugung. Über die GLT-Schnittstelle des Dachs können Informationen ausgelesen werden. Der Zugriff erfolgt über HTTP-Requests mit dem Port 8080.

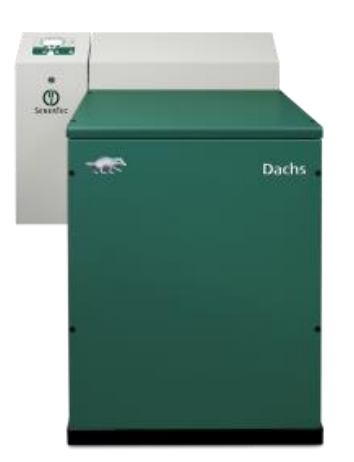

# 2. Konfiguration Dachs BHKW

Das Dachs BHKW muss vollständig in Betrieb genommen sein und am Lokalen Netzwerk über ein Netzwerkkabel angeschlossen sein um Informationen abrufen zu können.

#### 2.1 Netzwerkeinstellungen

Die Konfiguration der IP-Adresse wird über das Bedienpanel direkt am Dachs durchgeführt. Hier ist die Vergabe einer festen IP-Adresse zu empfehlen.

#### 2.2 Authentifizierung

Zur Authentifizierung wird die HTTP Basic Authentication eingesetzt.

Der Webserver verlangt hierbei einen Benutzernamen und ein Passwort.

Der Benutzername lautet: glt

Das Passwort für die Authentifizierung ist im Reglermenü 7/2/11 einstellbar. Standardmäßig ist kein Passwort vergeben.

## 3. Konfiguration myGEKKO

Die Requests zum Abruf von Daten aus dem Dachs BHKW müssen wie folgt vorgenommen werden:

- 1. Melden Sie sich als Konfigurator an, wechseln Sie in die Einstellungen (gelbes Zahnrad) und tippen auf IO-Stationen (grün-blauer Pfeil)
- 2. Legen Sie eine neue IO-Station an mit Typ HTTP
- 3. Tippen Sie auf "Konfiguration" um die Requests zu konfigurieren
- 4. Vergeben Sie einen Namen und definieren Sie den Typ "GET-INPUT"

Hinweis: Alle Parameter werden mit dem Typ GET-INPUT ausgelesen

- 5. Hier kann ein Leseintervall definiert werden
- 6. Geben Sie den Request ON ein. Der Request ist Gerätespezifisch und muss auf Ihr Gerät angepasst werden. Die grauen Felder müssen angepasst werden: http://Benutzername:Passwort@IP-Adresse:8080/getKey?k=Parameter Bsp.: Abruf der Elektrischen Arbeit http://glt:@192.168.0.192:8080/getKey?k=Hka\_Bd.ulArbeitElektr
- Geben Sie den Request Off/Parameter ein: TEXT@Parameter=@VALUE@ Bsp.: Abruf der Elektrischen Arbeit TEXT@Hka\_Bd.ulArbeitElektr=@VALUE@
- 8. Speichern Sie die Requests ab

Weitere Parameter finden Sie im Technischen Anhang.

Weitere Informationen über die HTTP-Befehle finden Sie im Technischen Handbuch HTTP Befehle.

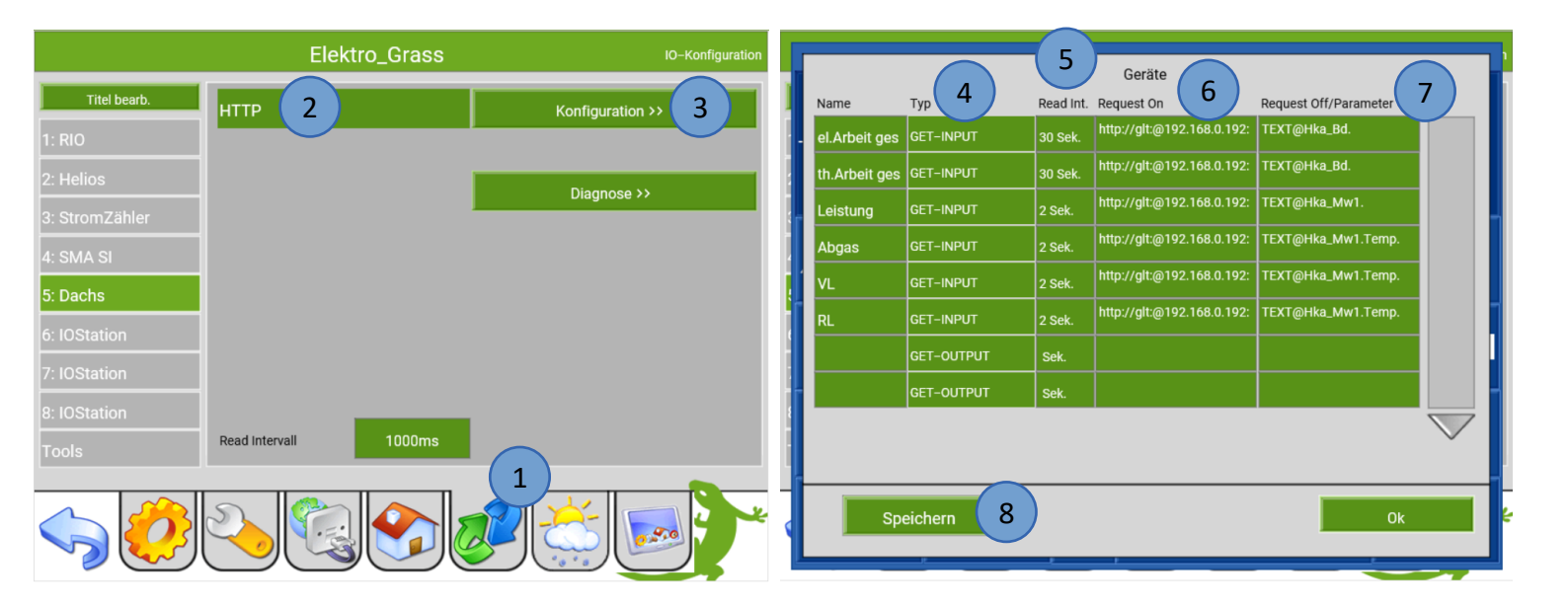

### 4. Werte auslesen

Nach der Konfiguration des Request können die Werte und Informationen ausgelesen und in den verschiedenen Systemen verwendet werden.

#### 4.1 Trends

Die Werte aus dem Dachs BHKW können in den Trends visualisiert werden. Für die Konfiguration gehen Sie wie folgt vor:

- 1. Gehen Sie in das System Trends und wechseln in die 3. Ebene (grün-blauer Pfeil)
- 2. Vergeben Sie dem Trend einen Namen durch tippen auf die grüne Titelleiste
- 3. Konfigurieren Sie den Vorlauf ein (AIN, 5.5\_1, READ->GET)
- 4. Konfigurieren Sie den Rücklauf ein (AIN, 5.6\_1, READ->GET)
- 5. Konfigurieren Sie die Abgastemperatur ein (AIN, 5.4\_1, READ->GET)
- 6. Mit dem Button "Konvert." kann die Einheit angepasst werden
- 7. In der 2. Ebene (gelbes Zahnrad) können Sie das Diagramm und die Alarmierung definieren
- 8. Tippen Sie nun in die 1. Ebene (Trendsysmbol) um den Verlauf der Werte zu sehen

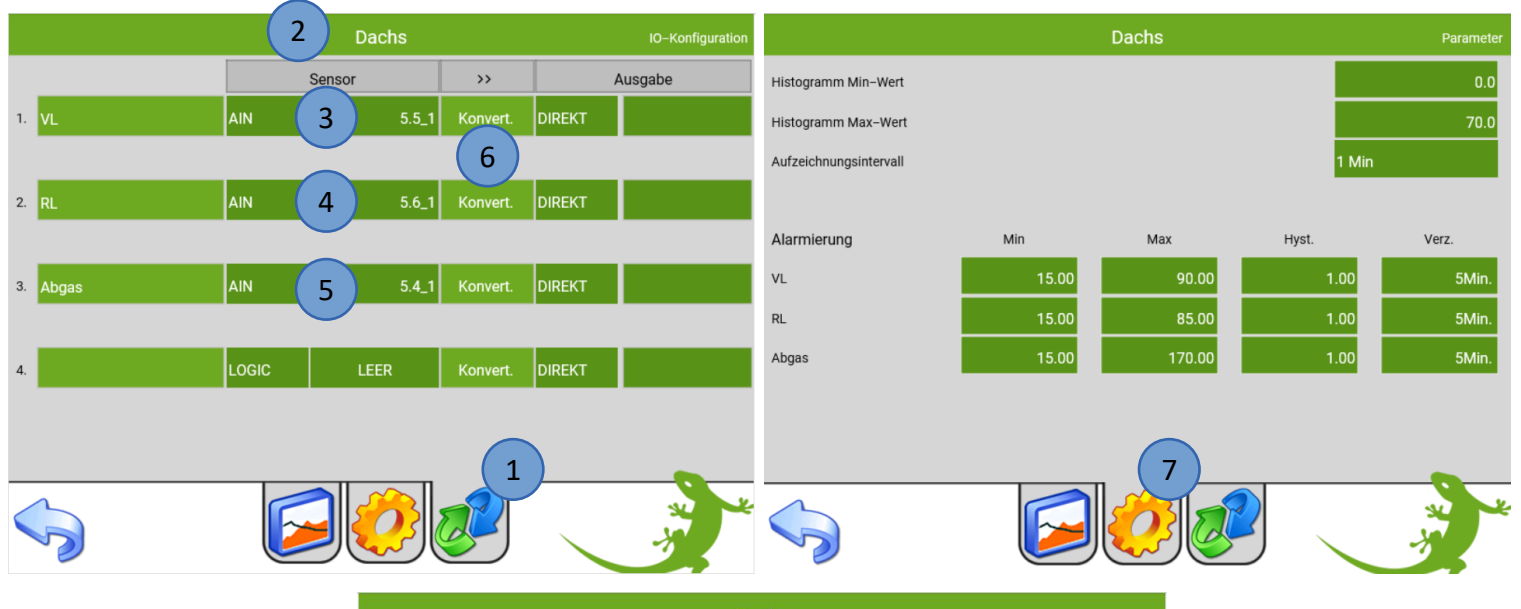

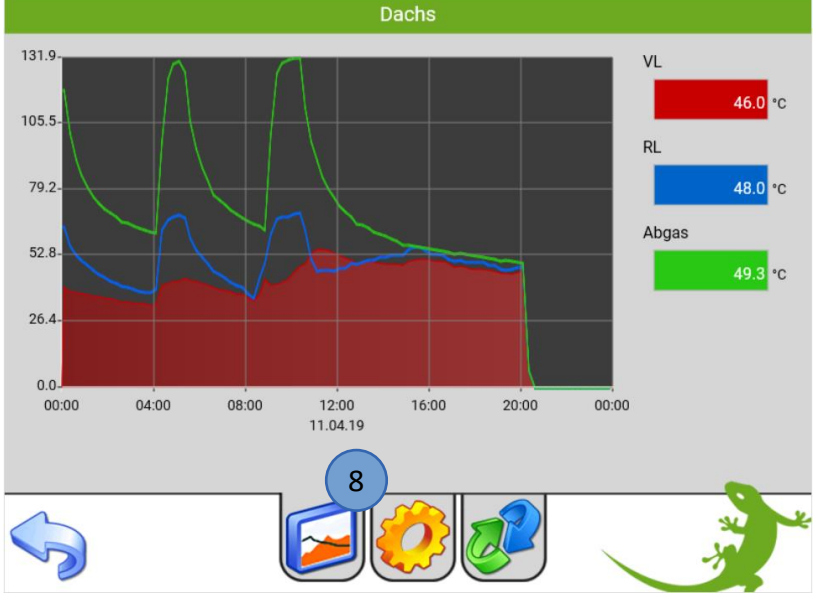

#### 4.2 Energiezähler

Die Energiewerte des Dachs BHKW können im System Energie/Kosten abgerufen und Bilanzen gebildet werden. Gehen Sie dazu wie folgt vor:

- 1. Gehen Sie in das System Energie/Kosten und wechseln in die 3. Ebene (grün-blauer Pfeil)
- 2. Vergeben Sie dem Energiezähler Baustein einen Namen durch tippen auf die grüne Titelleiste
- 3. Wählen Sie den Energiezähler Typ Individuell aus
- 4. Vergeben Sie den Request für die aktuelle Leistung (5.3\_1, READ->GET)
- 5. Vergeben Sie den Request für die Energie (5.1\_1, READ->GET)
- 6. Hier kann die Skalierung und die Einheit angepasst werden
- 7. Gehen Sie in die 2. Ebene (gelbes Zahnrad) um die Nennleistung, Kosten, Zählerstand und die Alarmierung einzustellen
- 8. In der 1. Ebene (grünes Eurozeichen) werden die Energiebilanzen angezeigt. Außerdem kann zwischen den Tageslisten, Monatslisten und dem Trend gewechselt werden.

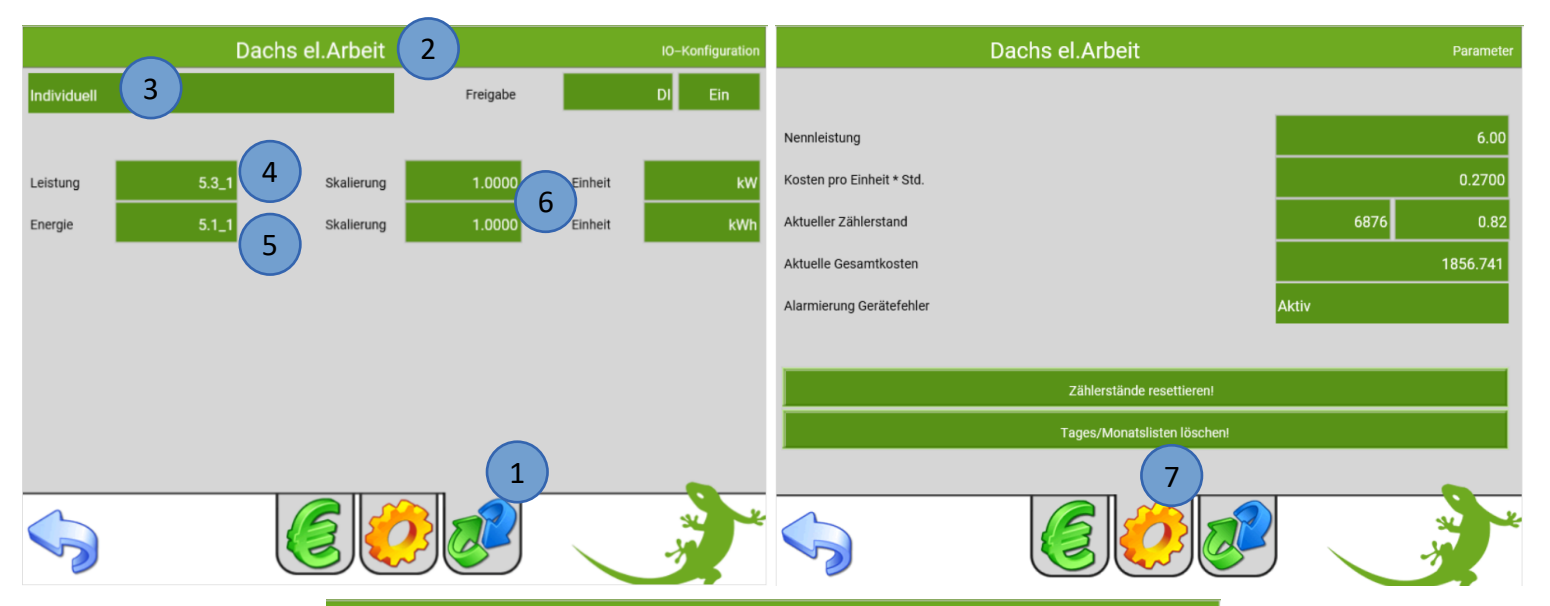

| Dachs el.Arbeit |                 |         |                |              |  |
|-----------------|-----------------|---------|----------------|--------------|--|
|                 | 6876.82         | 2 kWh   | Aktueller Wert | 0.00 kW      |  |
| Monat           | 208.0           | 10 kWh  | Gesamtkosten   | 1856.74 EURO |  |
| Heute           | 15.0            | 10 kWh  |                |              |  |
| Tages           | liste           | Mo      | natsliste      | Trend        |  |
| Date            | Dachs el.Arbeit | EURO    |                |              |  |
| 10.04.19        | 21 kWh          | 5.6 EUF | RO             |              |  |
| 09.04.19        | 34 kWh          | 9.1 EUF | RO             |              |  |
| 08.04.19        | 7 kWh           | 1.8 EUF | NO             |              |  |
| 07.04.19        | 19 kWh          | 5.1 EUR | RO             |              |  |
| 06.04.19        | 15 kWh          | 4.0 EUF | 10             |              |  |
|                 |                 |         |                |              |  |
| ~~              |                 |         | 2019           | >>           |  |
|                 |                 |         |                |              |  |

# 5. Technischer Anhang: Registerliste (22.01.2019)

#### Betriebsdaten Dachs

| Кеу                                    | Beschreibung                            | Format/Einheit            |
|----------------------------------------|-----------------------------------------|---------------------------|
| Hka_Bd.Anforderung.ModulAnzahl         | Anzahl der angeforderten Module         |                           |
| Hka_Bd.Anforderung.UStromF_Anf.bFlagSF | Anforderungen Stromführung              | Bit Codiert *             |
| Hka_Bd.UStromF_Frei.bFreigabe          | Freigabe Stromführung                   | Bit Codiert *             |
| Hka_Bd.bStoerung                       | Aktuelle Störung Dachs                  | = Wert + 100 *            |
| Hka_Bd.bWarnung                        | Aktueller Warncode Dachs                | = Wert + 600 *            |
| Hka_Bd.UHka_Anf.Anforderung.fStrom     | Anforderung Strom                       | Flag                      |
| Hka_Bd.UHka_Anf.usAnforderung          | Anforderung Dachs                       | Bit Codiert *             |
| Hka_Bd.UHka_Frei.usFreigabe            | Freigabe Dachs                          | Bit Codiert *             |
| Hka_Bd.ulArbeitElektr                  | Erzeugte elektrische Arbeit             | kWh                       |
| Hka_Bd.ulArbeitThermHka                | Erzeugte thermische Arbeit              | kWh                       |
| Hka_Bd.ulArbeitThermKon                | Erzeugte thermische Arbeit<br>Kondenser | kWh                       |
| Hka_Bd.ulBetriebssekunden              | Betriebsstunden Dachs                   | Stunden                   |
| Hka_Bd.ulAnzahlStarts                  | Anzahl Starts Dachs                     |                           |
| Hka_Bd_Stat.uchSeriennummer            | Seriennummer                            | 10-stellig                |
| Hka_Bd_Stat.uchTeilenummer             | Teilenummer                             | 10-stellig                |
| Hka_Bd_Stat.ulInbetriebnahmedatum      | Inbetriebnahmedatum                     | Sekunden seit<br>1.1.2000 |

\* siehe Bedien- und Einstellanleitung MSR2

#### Betriebsdaten 31.12.

| Кеу                              | Beschreibung                            | Format/Einheit |
|----------------------------------|-----------------------------------------|----------------|
| BD3112.Hka_Bd.ulBetriebssekunden | Betriebsstunden Dachs                   | Stunden        |
| BD3112.Hka_Bd.ulAnzahlStarts     | Anzahl Starts Dachs                     |                |
| BD3112.Hka_Bd.ulArbeitElektr     | Erzeugte elektrische Arbeit             | kWh            |
| BD3112.Hka_Bd.ulArbeitThermHka   | Erzeugte thermische Arbeit              | kWh            |
| BD3112.Hka_Bd.ulArbeitThermKon   | Erzeugte thermische Arbeit<br>Kondenser | kWh            |
| BD3112.Ww_Bd.ulWwMengepA         | Warmwassermenge pro Jahr                | m <sup>3</sup> |

#### Informationen über Wartung

| Кеу                                 | Beschreibung                            | Format/Einheit            |
|-------------------------------------|-----------------------------------------|---------------------------|
| Wartung_Cache.fStehtAn              | Status Wartung                          | Flag                      |
| Wartung_Cache.ulBetriebssekundenBei | Betriebssekunden der letzten<br>Wartung | Sekunden                  |
| Wartung_Cache.ulZeitstempel         | Zeitstempel der letzten Wartung         | Sekunden seit<br>1.1.2000 |
| Wartung_Cache.usIntervall           | Eingestellter Wartungsintervall         | Betriebsstunden           |

#### Daten 2. Wärmeerzeuger

| Кеу                                   | Beschreibung                        | Format/Einheit |
|---------------------------------------|-------------------------------------|----------------|
| Brenner_Bd.blstStatus                 | Status des SEplus                   | Flag           |
| Brenner_Bd.bWarnung                   | Warncode SEplus                     | = Wert + 600 * |
| Brenner_Bd.UBrenner_Anf.usAnforderung | Anforderung                         | Bit Codiert *  |
| Brenner_Bd.UBrenner_Frei.bFreigabe    | Freigabe                            | Bit Codiert *  |
| Brenner_Bd.ulAnzahlStarts             | Anzahl Starts 2. Wärmeerzeuger      |                |
| Brenner_Bd.ulBetriebssekunden         | Betriebsstunden<br>2. Wärmeerzeuger | Stunden        |

\* siehe Bedien- und Einstellanleitung MSR2

## Hydraulik Schema

| Кеу                                  | Beschreibung          | Format / Einheit |
|--------------------------------------|-----------------------|------------------|
| Hka_Ew.HydraulikNr.bSpeicherArt      | Speicherart           | •                |
| Hka_Ew.HydraulikNr.bWW_Art           | Brauchwasserbereitung | *                |
| Hka_Ew.HydraulikNr.b2_Waermeerzeuger | 2. Wärmeerzeuger      | *                |
| Hka_Ew.HydraulikNr.bMehrmodul        | Mehrmodultechnik      | *                |

\* siehe Hydraulikfibel MSR2

#### Temperaturen

| Кеу                          | Beschreibung                  | Format/Einheit |
|------------------------------|-------------------------------|----------------|
| Hka_Mw1.Temp.sAbgasHKA       | Abgastemperatur Dachs         | °C             |
| Hka_Mw1.Temp.sAbgasMotor     | Abgastemperatur Motor         | °C             |
| Hka_Mw1.Temp.sKapsel         | Kapseltemperatur              | °C             |
| Hka_Mw1.Temp.sbAussen        | Außentemperatur               | °C             |
| Hka_Mw1.Temp.sbFreigabeModul | Freigabe Modul                | °C             |
| Hka_Mw1.Temp.sbFuehler1      | Temperatur Fühler 1 (F1)      | °C             |
| Hka_Mw1.Temp.sbFuehler2      | Temperatur Fühler 2 (F2)      | °C             |
| Hka_Mw1.Temp.sbGen           | Dachs Eintrittstemperatur     | °C             |
| Hka_Mw1.Temp.sbMotor         | Kühlwassertemperatur Motor    | °C             |
| Hka_Mw1.Temp.sbRegler        | Interne Reglertemperatur      | °C             |
| Hka_Mw1.Temp.sbRuecklauf     | Rücklauftemperatur            | °C             |
| Hka_Mw1.Temp.sbVorlauf       | Vorlauftemperatur             | °C             |
| Hka_Mw1.Temp.sbZS_Fuehler3   | Temperatur Fühler 3 (F3)      | °C             |
| Hka_Mw1.Temp.sbZS_Fuehler4   | Temperatur Fühler 4 (F4)      | °C             |
| Hka_Mw1.Temp.sbZS_Vorlauf1   | Vorlauftemperatur Heizkreis 1 | °C             |
| Hka_Mw1.Temp.sbZS_Vorlauf2   | Vorlauftemperatur Heizkreis 2 | °C             |
| Hka_Mw1.Temp.sbZS_Warmwasser | Temperatur Warmwasser         | °C             |
| Hka_Mw1.Solltemp.sbRuecklauf | Solltemperatur Rücklauf       | °C             |
| Hka_Mw1.Solltemp.sbVorlauf   | Solltemperatur Vorlauf        | °C             |

| Aktoren | toren |
|---------|-------|
|---------|-------|

| Key                          | Beschreibung               | Format/Einheit |
|------------------------------|----------------------------|----------------|
| Hka_Mw1.Aktor.bWwPumpe       | Brauchwasserladepumpe      | %              |
| Hka_Mw1.Aktor.fFreiAltWaerm  | Freigabe Wärmeerzeuger     | Flag           |
| Hka_Mw1.Aktor.fMischer1Auf   | Mischer 1 Auf              | Flag           |
| Hka_Mw1.Aktor.fMischer1Zu    | Mischer 1 Zu               | Flag           |
| Hka_Mw1.Aktor.fMischer2Auf   | Mischer 2 Auf              | Flag           |
| Hka_Mw1.Aktor.fMischer2Zu    | Mischer 2 Zu               | Flag           |
| Hka_Mw1.Aktor.fProgAus1      | Programmierbarer Ausgang 1 | Flag           |
| Hka_Mw1.Aktor.fProgAus2      | Programmierbarer Ausgang 2 | Flag           |
| Hka_Mw1.Aktor.fProgAus3      | Programmierbarer Ausgang 3 | Flag           |
| Hka_Mw1.Aktor.fStoerung      | Relais Störung             | Flag           |
| Hka_Mw1.Aktor.fUPHeizkreis1  | Pumpe Heizkreis 1          | Flag           |
| Hka_Mw1.Aktor.fUPHeizkreis2  | Pumpe Heizkreis 2          | Flag           |
| Hka_Mw1.Aktor.fUPKuehlung    | Interne Umwälzpumpe        | Flag           |
| Hka_Mw1.Aktor.fUPVordruck    | UP Vordruck                | Flag           |
| Hka_Mw1.Aktor.fUPZirkulation | Zirkulationspumpe          | Flag           |
| Hka_Mw1.Aktor.fWartung       | Relais Wartung             | Flag           |
| Hka_Mw1.sWirkleistung        | Aktuelle Wirkleistung      | _,kW           |
| Hka_Mw1.ulMotorlaufsekunden  | Motorlaufzeit seit Start   | Sekunden       |
| Hka_Mw1.usDrehzahl           | Motordrehzahl              | U/min          |

# Tageslauf

| Кеу                                      | Beschreibung                | Format/Einheit |
|------------------------------------------|-----------------------------|----------------|
| Laufraster15Min_aktTag.bDoppelstunde[0]  | 15 Minuten Raster 2-4 Uhr   | Bit Codiert *  |
| Laufraster15Min_aktTag.bDoppelstunde[1]  | 15 Minuten Raster 4-6 Uhr   | Bit Codiert *  |
| Laufraster15Min_aktTag.bDoppelstunde[2]  | 15 Minuten Raster 6-8 Uhr   | Bit Codiert *  |
| Laufraster15Min_aktTag.bDoppelstunde[3]  | 15 Minuten Raster 8-10 Uhr  | Bit Codiert *  |
| Laufraster15Min_aktTag.bDoppelstunde[4]  | 15 Minuten Raster 10-12 Uhr | Bit Codiert *  |
| Laufraster15Min_aktTag.bDoppelstunde[5]  | 15 Minuten Raster 12-14 Uhr | Bit Codiert *  |
| Laufraster15Min_aktTag.bDoppelstunde[6]  | 15 Minuten Raster 14-16 Uhr | Bit Codiert *  |
| Laufraster15Min_aktTag.bDoppelstunde[7]  | 15 Minuten Raster 16-18 Uhr | Bit Codiert *  |
| Laufraster15Min_aktTag.bDoppelstunde[8]  | 15 Minuten Raster 18-20 Uhr | Bit Codiert *  |
| Laufraster15Min_aktTag.bDoppelstunde[9]  | 15 Minuten Raster 20-22 Uhr | Bit Codiert *  |
| Laufraster15Min_aktTag.bDoppelstunde[10] | 15 Minuten Raster 22-0 Uhr  | Bit Codiert *  |
| Laufraster15Min_aktTag.bDoppelstunde[11] | 15 Minuten Raster 0-2 Uhr   | Bit Codiert *  |

\* Beispiel:

|                  | 02:00 |   |   | 03:00 |   |   |   | 04:00 |   |  |
|------------------|-------|---|---|-------|---|---|---|-------|---|--|
|                  |       |   |   |       |   |   |   |       |   |  |
| bDoppelstunde[0] |       | 1 | 1 | 0     | 0 | 0 | 1 | 1     | 0 |  |

#### Mehrmodultechnik

| Кеу                                   | Beschreibung                                                    | Format / Einheit |
|---------------------------------------|-----------------------------------------------------------------|------------------|
| Mm[0].ModulSteuerung.fModulLaeuft     | Status Modul 1                                                  | Flag             |
| Mm[0].ModulSteuerung.fModulVerfuegbar | Verfügbarkeit Modul 1                                           | Flag             |
| Mm[1].ModulSteuerung.fModulLaeuft     | Status Modul 2                                                  | Flag             |
| Mm[1].ModulSteuerung.fModulVerfuegbar | Verfügbarkeit Modul 2                                           | Flag             |
| Mm[2].ModulSteuerung.fModulLaeuft     | Status Modul 3                                                  | Flag             |
| Mm[2].ModulSteuerung.fModulVerfuegbar | Verfügbarkeit Modul 3                                           | Flag             |
| Mm[3].ModulSteuerung.fModulLaeuft     | Status Modul 4                                                  | Flag             |
| Mm[3].ModulSteuerung.fModulVerfuegbar | Verfügbarkeit Modul 4                                           | Flag             |
| Mm[4].ModulSteuerung.fModulLaeuft     | Status Modul 5                                                  | Flag             |
| Mm[4].ModulSteuerung.fModulVerfuegbar | Verfügbarkeit Modul 5                                           | Flag             |
| Mm[5].ModulSteuerung.fModulLaeuft     | Status Modul 6                                                  | Flag             |
| Mm[5].ModulSteuerung.fModulVerfuegbar | Verfügbarkeit Modul 6                                           | Flag             |
| Mm[6].ModulSteuerung.fModulLaeuft     | Status Modul 7                                                  | Flag             |
| Mm[6].ModulSteuerung.fModulVerfuegbar | Verfügbarkeit Modul 7                                           | Flag             |
| Mm[7].ModulSteuerung.fModulLaeuft     | Status Modul 8                                                  | Flag             |
| Mm[7].ModulSteuerung.fModulVerfuegbar | Verfügbarkeit Modul 8                                           | Flag             |
| Mm[8].ModulSteuerung.fModulLaeuft     | Status Modul 9                                                  | Flag             |
| Mm[8].ModulSteuerung.fModulVerfuegbar | Verfügbarkeit Modul 9                                           | Flag             |
| Mm[9].ModulSteuerung.fModulLaeuft     | Status Modul 10                                                 | Flag             |
| Mm[9].ModulSteuerung.fModulVerfuegbar | Verfügbarkeit Modul 10                                          | Flag             |
| Mm_MinMax.bModulBhMaxWart             | Modulnummer mit maximalen<br>Betriebsstunden bis zur<br>Wartung |                  |
| Mm_MinMax.bModulBhMinWart             | Modulnummer mit minimalen<br>Betriebsstunden bis zur<br>Wartung |                  |
| Mm_MinMax.sBhMaxWart                  | Maximale Betriebsstunden bis<br>zur Wartung                     |                  |
| Mm_MinMax.sBhMinWart                  | Minimale Betriebsstunden bis<br>zur Wartung                     |                  |
| Mm_MinMax.ModulBhMax.bModulNr         | Modulnummer mit maximalen<br>Betriebsstunden                    |                  |
| Mm_MinMax.ModulBhMax.ulWert           | Maximale Betriebsstunden                                        |                  |
| Mm_MinMax.ModulBhMin.bModulNr         | Modulnummer mit minimalen<br>Betriebstunden                     |                  |
| Mm_MinMax.ModulBhMin.ulWert           | Minimale Betriebsstunden                                        |                  |
| Mm_MinMax.ModulStartMax.bModulNr      | Modulnummer mit der<br>maximalen Anzahl Starts                  |                  |
| Mm_MinMax.ModulStartMax.ulWert        | Maximale Anzahl Starts                                          |                  |
| Mm_MinMax.ModulStartMin.bModulNr      | Modulnummer mit der<br>minimalen Anzahl Starts                  |                  |
| Mm_MinMax.ModulStartMin.ulWert        | Minimale Anzahl Starts                                          |                  |

## 6. Fehlermeldungen

Sämtliche unten genannten Fehlermeldungen erscheinen als gewohntes Alarmpopup am myGEKKO und werden in der Alarmhistory geloggt.

#### Dachs.Abgas.Sensor:

IO-Station Name.Bezeichnung Request.Sensor(deutet auf die Verwendung im System Trends hin)

Bedeutet, dass die Verbindung zum Dachs unterbrochen ist. Dafür kann es mehrere Gründe geben:

- 1. Netzwerkverbindung überprüfen
- 2. IP Adresse nicht korrekt, überprüfen Sie die IP Adresse und kontrollieren Sie ob Sie dem Dachs BHKW eine feste IP Adresse vergeben haben
- 3. Die Requests werden mit dem falschen Typ ausgelesen oder der Leseintervall muss angepasst werden. Weitere Informationen finden Sie im Technischen Handbuch HTTP-Befehle.

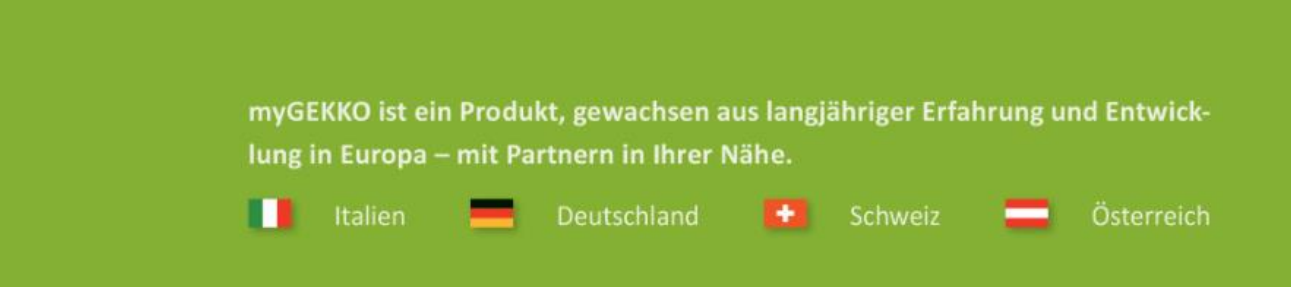

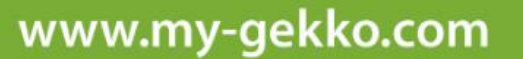

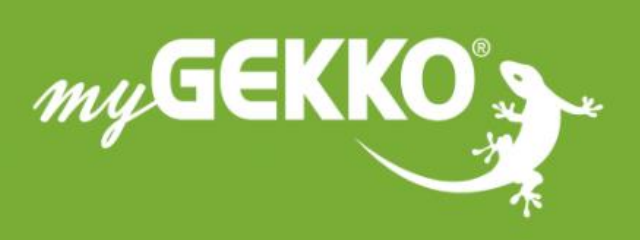

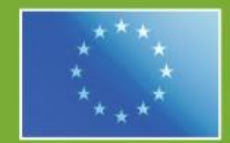

#### A first class product of Europe!

The result of a close collaboration between Italy, Switzerland and Germany